e2-Live Home Automation

# **RP-20F AVhome BOX**

## Instruction manual

## Index

| E2-LIVE HOME APPLIANCES INTEGRATOR RP SERIES                                                                                                    |                                                          |
|----------------------------------------------------------------------------------------------------|----------------------------------------------------------|
| HARDWARE                                                                                                    | 4                                                        |
| Front panel<br>Rear panel<br>Accessary<br>IR different areas control<br>How to operate different IR control.<br>RP-20 Home Control Center.<br>Software Installation of RP-20<br>RP-20 make sure connect to PC |                                                          |
| Install USB driver                                                                                                    |                                                          |
| RP-20 SOFTWARE                                                                                                    |                                                          |
| CONNECTION                                                                                                    |                                                          |
| FUNCTIONS                                                                                                    | <b>16</b> 16                                             |
| ID setting<br>Setting ID of iPower(PS-301or PS-302)                                                                                                    |                                                          |
| IR LEARNING                                                                                                    |                                                          |
| Preparation before operation<br>Start to learning IR signal<br>Situation of need to re-learning<br>Leave learning mode                                                                                        |                                                          |
| SCENARIO SETTING                                                                                                    |                                                          |
| Edit lighting & curtain<br>Home Appliances<br>Scenario tool<br>Clearn up memory<br>Save<br>Operation with iPower<br>Scenario validation                                                                       | 23<br>24<br>25<br>25<br>25<br>26<br>26<br>26<br>26<br>27 |
| CONTROL VALIDATION                                                                                                    | 29                                                       |
| BACK UP                                                                                                    |                                                          |
| backup & restore<br>ID & Scenario                                                                                                    |                                                          |
| ABOUT                                                                                                    |                                                          |

## Version Description

| Date       | Ver.    | Revised contents | Software Version |
|------------|---------|------------------|------------------|
| 20130709   | REV 1.2 | Prototype        | 070803           |
| 2013/7/16  | REV 1.2 | Prototype        | 071002           |
| 2013/07/18 | REV 1.2 | Prototype        | 071805           |
| 2013/07/23 | REV 1.2 | Prototype        | 071805           |
| 2013/10/29 | REV 1.5 | Formal ver.      | 102902           |

## e2-Live AVhome BOX (RP family)

| Functions / Type             | ons / Type RP-05            |                      | RP-20F                                     |  |  |
|------------------------------|-----------------------------|----------------------|--------------------------------------------|--|--|
| Numbers of IR button         | 29 buttons                  | 7 HA / 203buttons    | 7 HA/203 buttons                           |  |  |
| Power status detection       | no                          | no                   | Yes, must be used with iPower or related   |  |  |
| IR output mode               | 2 wires IR output           | 360 degree IR output | 360 degree+7 wires specify separate output |  |  |
| Number of order/Maaro        | 60 commands /10 maaros      | 60 commands          | 24 scenarios, 60 commands/ scenario        |  |  |
| Number of order/Macro        | ou commands / 10 macros     | /10 macros           | (lighting & curtain control is available)  |  |  |
| Macro setting edit tool/type | RC-09, limited in macro 1,2 | RC-09 limited 1~10   | RC-09 limited 1~10/ PC scenario 1~24       |  |  |
| Suitable environment         | IR extension small areas    | Home appliances      | Lighting/Curtain/HA/Scenario control       |  |  |
| Others                       | Hidden, IR emission         | Celling/wall/Desktop | Host with USB port, edit setting software  |  |  |

#### Hardware

- e2-Live RF Tx/Rx 2 way transmission
- Frequency: 433.92MHz +/- 150KHz
- Digital ID code (0000~9999)
- Receiving distances : open space 60 meters
- RS-485 port (open protocol for system installer to control RP-20F)

#### IR Learning processor

- Learning IR code : 10KHz~455KHz IR Code length : 360 bit •
- IR emitting area : 7 zones
- Power sources: 5V 1.2A Adaptor

#### Software

- Can be linked to 7 devices with 29 motions buttons
- 24 sets of scenarios with function of edit and save, each scenario can edit total 60 motions. Interval can be inserted into the actions of appliance (IR), from 1 to 60 seconds.
- Scenario editorial content include lighting, curtains, appliances and other actions.
- How many kinds of devices can be remotely control :
  - 7 sets of appliances, each device with 29 motions buttons
  - 5 lighting areas, each with 12 buttons include ON/OFF/ALL ON/ALL OFF/10%~100% dimmer
  - 1 area of curtain control with specifies the brand
  - 24 sets of scenarios
- Backup IR learning code and also scenario setting data, could restore all setting parameters
- The following operation system is available :

Windows XP Windows 7 (32/64 bits) Windows 8 (32/64 bits)

## Hardware

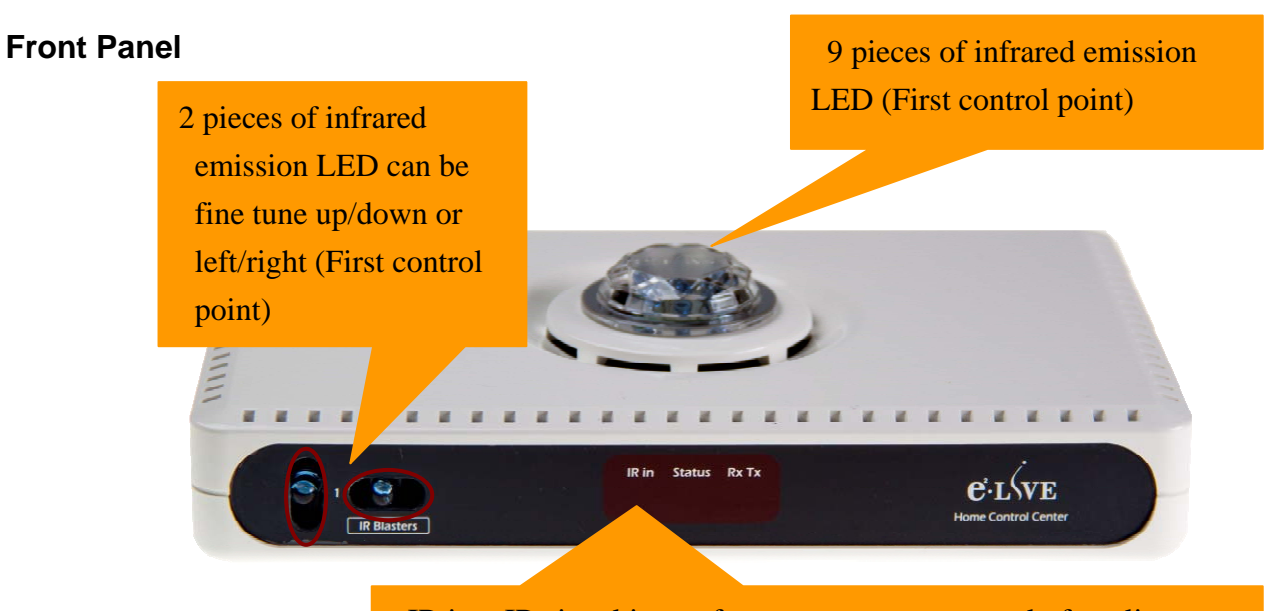

IR in : IR signal input, from your remote control of appliances.
Status : Blue color, IR emission indicator (Indicator will flash while in learning IR code)
Tx/Rx : Red color, RF wireless emission and received indicator.

#### **Rear Panel**

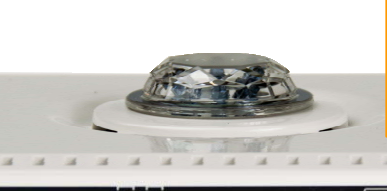

No.1 Wiring IR extended emission port, has the same time emission with front IR LED

Main power input: please make sure use the suitable specification of 5V 1.2A, please take the original packaging adaptor to avoid damage occur. Power current ability less than 1.2A will cause IR operation incorrect

to PC

RS-485 (Open protocol for project model used only)

USB socket, connected

to computer

IR emission point 2~7 can be extended to the front window of appliances for individual control

## Accessary

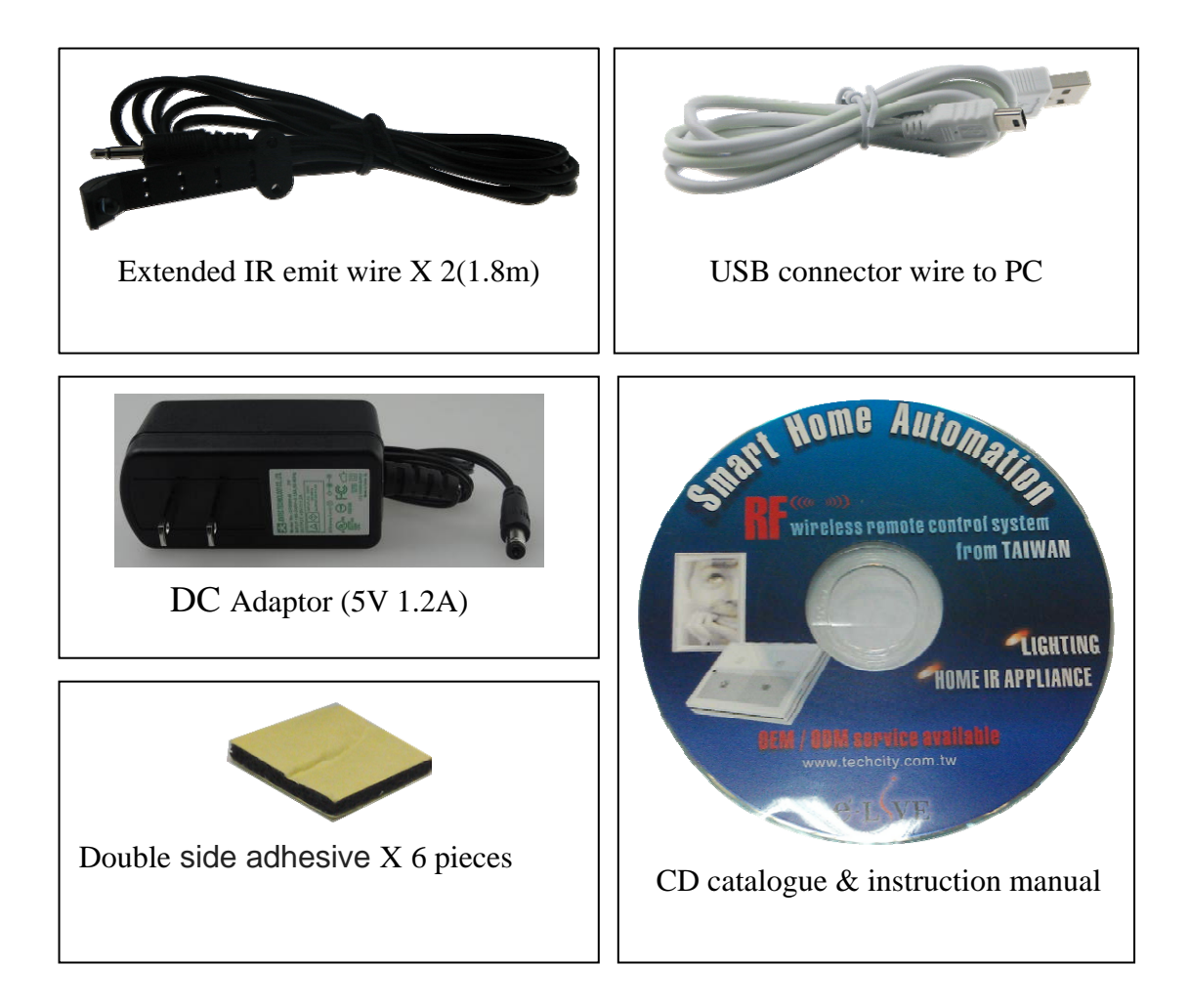

## IR individual areas control

## **RP-20F IR** – total 7 areas

Point 1: Surround infrared emission on top cover, has the same time emission with the point 1 port of the rear panel

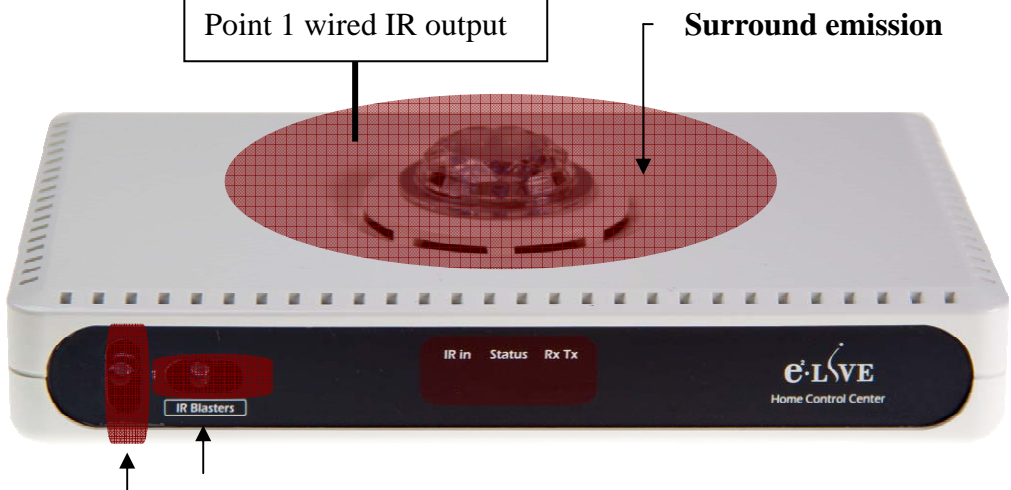

Up / down, left / right, Emission angle can be fined tune

## Applications:

Surround infrared LED has 360 degree emit to control whole of home appliances of open space in the same room.

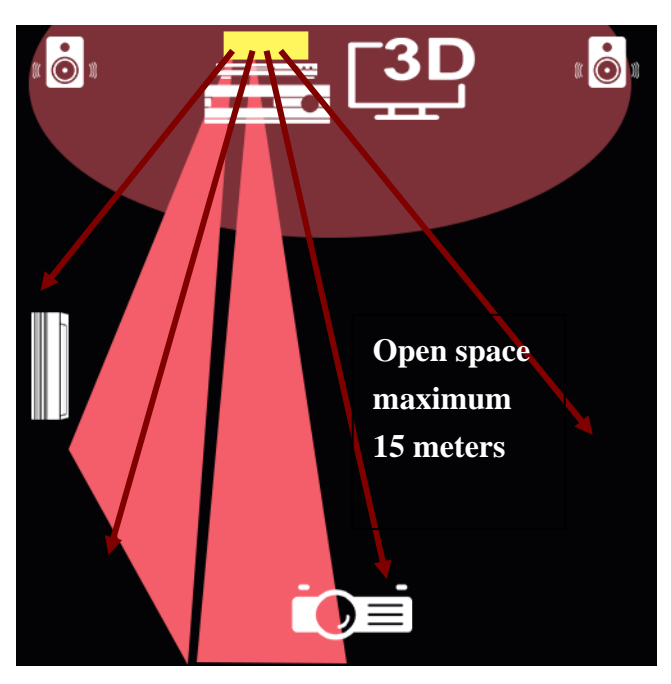

IR emission distances: 15 meters maximum, left/right 15 degree fine tune

In case of glass, IR refraction may beyond the control range, but you can fine tune the direction of the LED to come into the control range, therefor, before installation, suggest to find out all of the location of your appliances, then choose the suitable place.

Corresponding to the position of the remote control and setting software

## RC-09

Operating device + device + action = first point emission

For example: TV TV Power, the RP-20 will sent emission by the first point of IR infrared signal . RP-20 software

Control Validation / infrared appliances

## scenarios set / Appliances

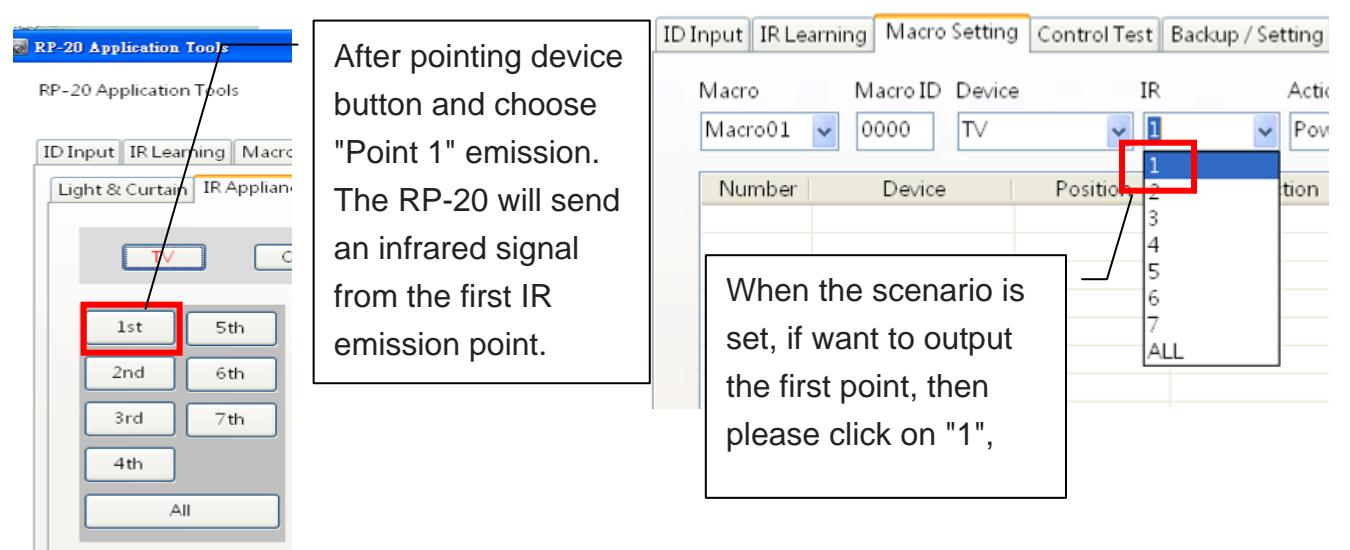

RP-20 first point controls with six IR emitter + a wired control, you can handle most of the device which is not accommodated in the cabinet environment.

But the remote controller of e2-Lvie is only RC-09, RP-20 remote control software support the first point emission, if this environment controlled by the first point, it will control in the range of all of the appliances, we recommend using All emission, the model can achieve the same effect as well.

All emission support all kind of remote controller of e2-Live. such as RC-09, itouch, VC-1500 Consistent with previous operating mode, HT-100, RP-20 software, etc., select the device (TV, DVD ...) first, then press (Power, CH +, CH- ....), After RP-20 received, all of the IR emitor will emission at the same time, no need to specify a fixed point.

The conditions of single point emission are:

There are two same brand device in same space, in order to avoid action together, it will need to specify a single point of emission

For example, air-conditioned in living room or master bedroom.

Learn the IR signal of air-conditioned to A / C position,

The living room can using the first point emission which can emit to all space of the room.

The air conditioning of the master room can use a single point of independent wiring type remote control

If both need to be controlled together, you can adopt all points emission.

Packaging box with two IR

the receiver (attached double-sided adhesive)

emission line, please let emitting LED being positioned to front of

#### Point $2 \sim 7$ are wired control

1. Appliances in Audio/Video cabinet tank:

IR signals cannot penetrate the veil, if the device is placed in the cabinet tank, IR emission lines need to be extended to the cabinet in order to control

- Devices are placed on the range of control IR extension wire can help to solve the problem of IR emit signal been cut off by shelter.
- 3. If two same brand devices were placed in the same place, for example, the air-condition of living room, master bedroom,

Learning IR signal of your air condition onto the button of A/C Use top open IR to remote the air condition in the living room Put point 1 wiring IR to reach your master bedroom to control your second air condition If you want to control both of your air condition, you can use all emission output

RP-20 package provides two IR infrared emission lines, connect to appliances can be installed according to the needs of the field wiring.

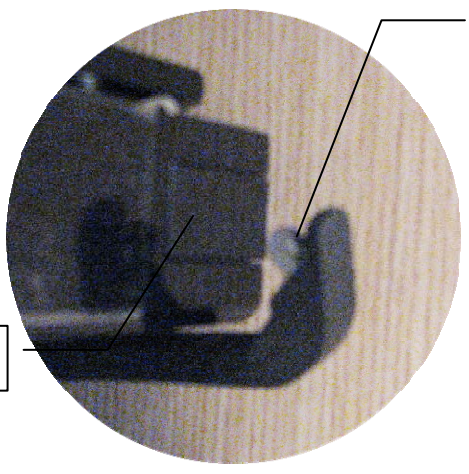

Position of the IR reception

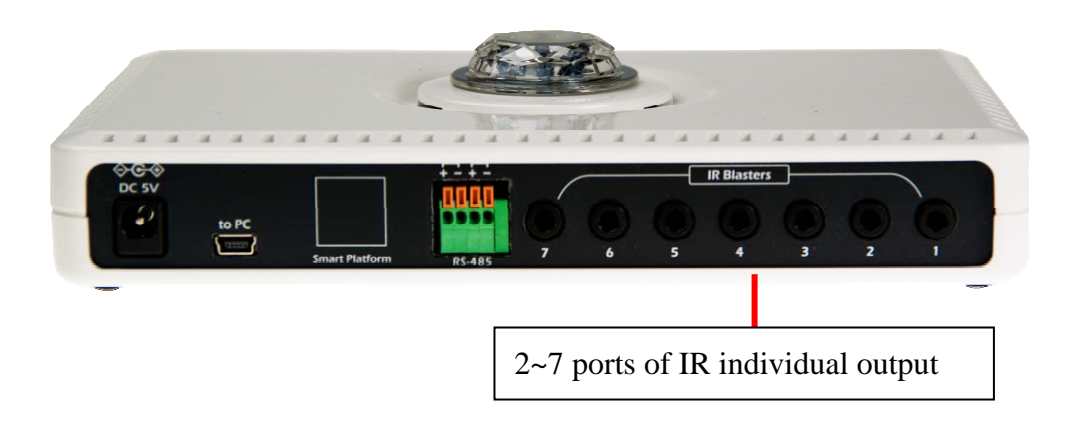

## How to operate the RP-20F control points individually

## **RP-20F** support individual IR emission, following devices can be control individually.

RP-20 software, Need to be open by PC

RC-09 smart controller, provide three control type of whole region, point second, and point third iTouch APPsoftware, provide whole region, point second, and point third

Individual IR control are related with RP-20 wiring and scenario editing actions, according to the installation environment, make sure which device need to be individual control, and with the matching use of hardware and software. The following, for the above-mentioned current e2-Live system provide individual operator interface will be described.

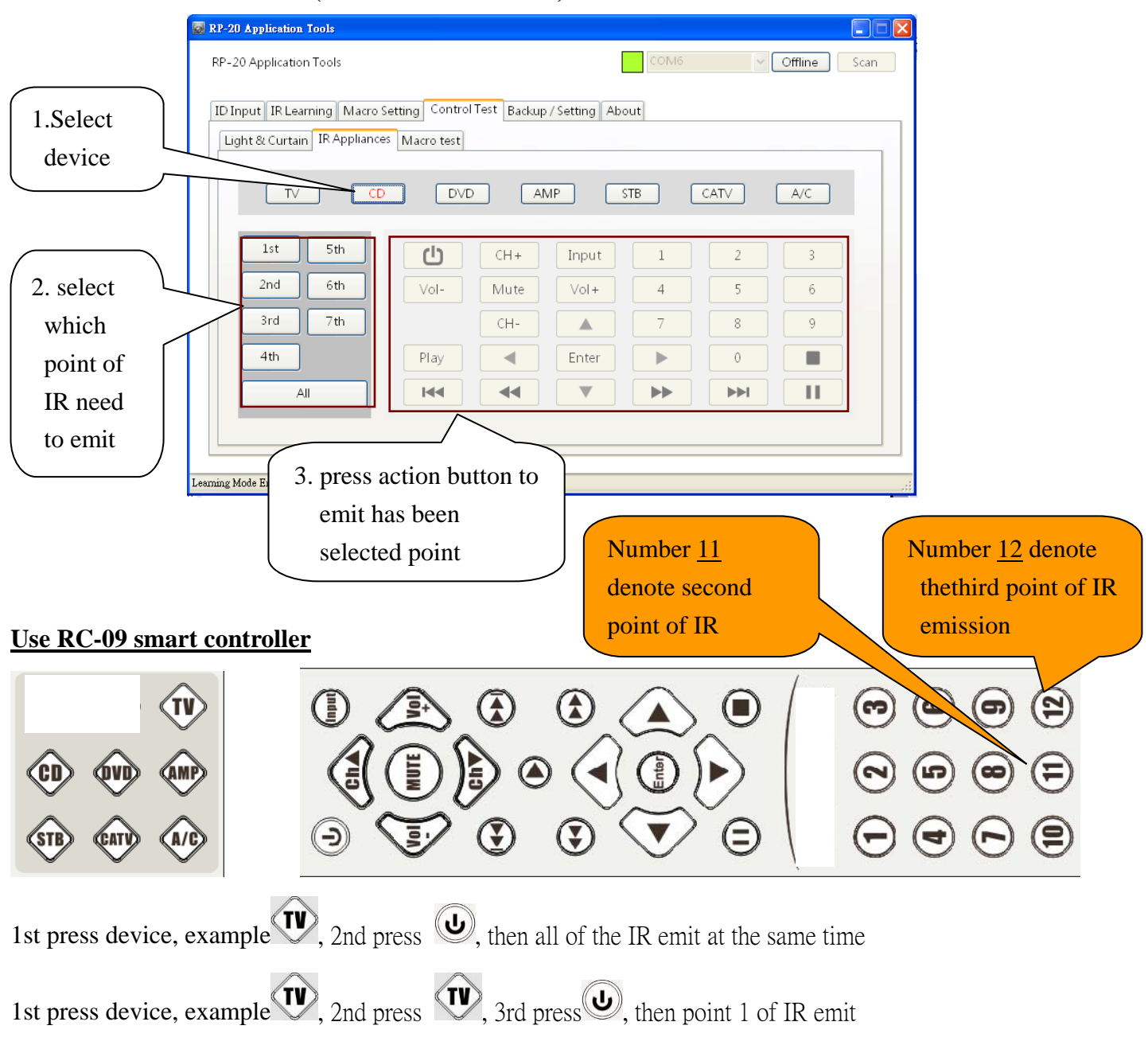

## Use the software of RP-20F (need to connect to PC)

1st press device, example 2<sup>nd</sup> press (1), 3<sup>rd</sup> press (4), then point 2 of IR emit 1st press device, example 2<sup>nd</sup> press (1), 3<sup>rd</sup> press (4), then point of 3 IR emit

Use itouch (use with PC-09W or PC-09I, Wi-Fi emission)

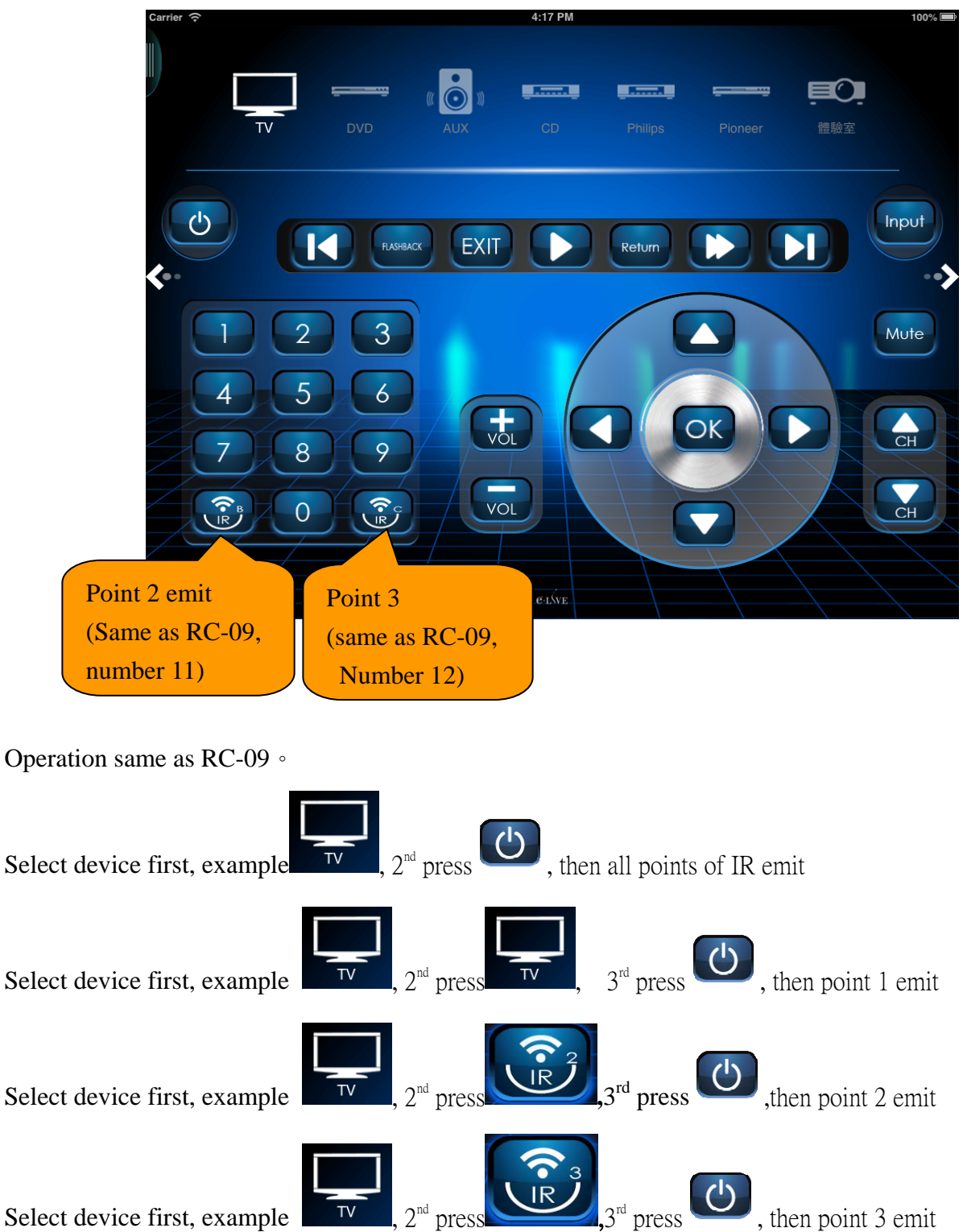

## **RP-20 Home Control Center**

- 1. Please insert the installation CD, it is in the packaging box
- 2. Installation CD will auto run and open its homepage

### Software installation of RP-20

Click RP-20 executive program to auto run installation

During installation the program may ask you to download the update system of framework, Each computer may have different necessary, please make sure your PC can be connected to network, RP-20F will install necessary program automatically.

## Click Install

Installing RP-20 (takes very short time to install)

| (92%) Installing RP20                                                                                                    |
|----------------------------------------------------------------------------------------------------|
| Installing RP20<br>This may take several minutes. You can use your computer to do<br>other tasks during the installation.                                                                                                    |
| Name: RP20                                                                                                    |
| From: Property in the state by a state with the state by the state by |
|                                                                                                    |
| Downloading: 36.5 MB of 40.0 MB                                                                                                    |
| Cancel                                                                                                    |

#### After completed install, RP-20 will auto open

See the software is opened means that the installation is completed

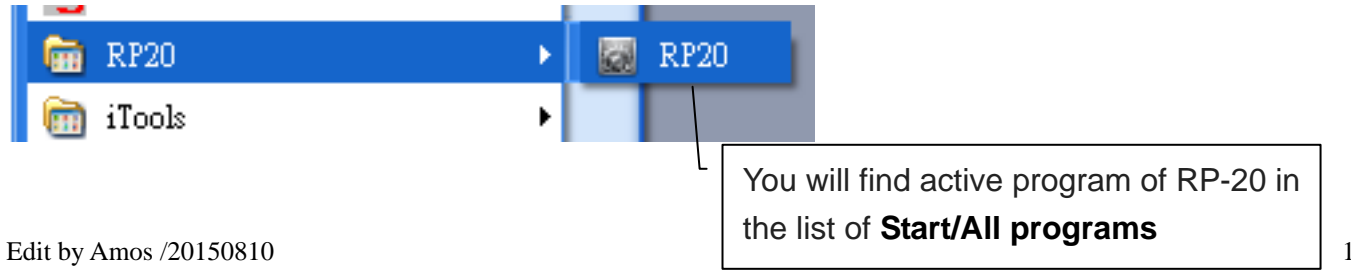

## **RP-20** make sure connect to PC

Remove the connector wire out of the package, connect RP-20 and PC

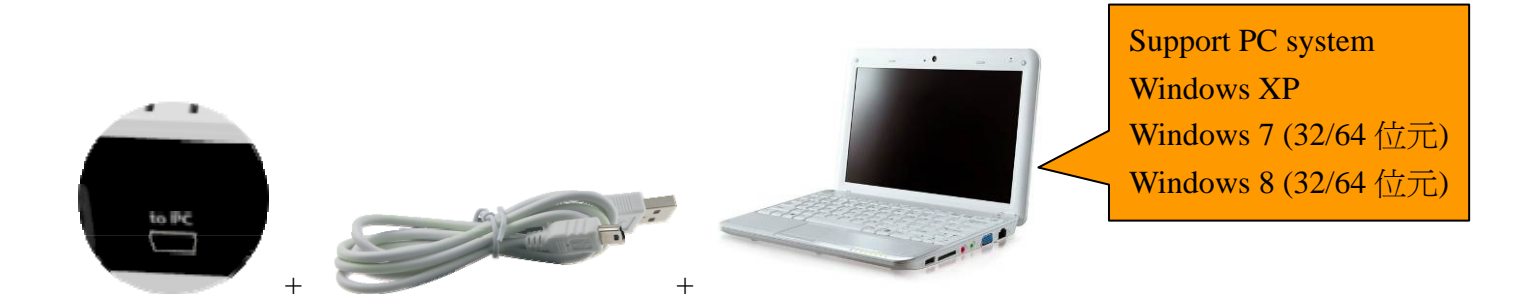

Note : By using this connector wire to connecting RP-20 with PC to setting any parameters through your PC, does not require a transformer, RP-20 can be powered by PC

**Power source of PC,** but if the setting is completed, installed in a fixed location, Please use the power adapter attached with the package to ensure that the operation of RF and IR transmitter function properly.

#### Install USB driver

Connect USB wire to PC, on the screen of right down angle of the PC will show that had automatically found the device of RP-20 USB.

Х

If the computer does not have a suitable driver, the follow message will appear.

Or from the Device Manager to confirm whether the RP-20 USB devices can be used

| 14AN ? 🗙                                                                                                    | S REPORT                                                                                                    |
|----------------------------------------------------------------------------------------------------|----------------------------------------------------------------------------------------------------|
| Hardware       Remote         Device Manager       The Device Manager in on your computer. Use it properties of any device         Device Manager       Device Manager to change the properties of any device         Device Manager       Device Manager         Drivers       Driver Signing lets you make sure that installed drivers are compatible with Windows. Windows Update lets you set up how Windows connects to Windows Update for drivers.         Driver Signing       Windows Update         Hardware Profiles       Windows update         Imager       Hardware profiles         Imager       Hardware Profiles         Imager       Hardware Profiles         Imager       Mardware Profiles | With an exclamation<br>point, which means that<br>the device can not be<br>used, you need to instal<br>the driver. |

If you turn on RP-20, no clickable COM on pull-down menu of the right connections, the USB device is not properly enabled, it can not be connected.

| 🐼 RP-20 Application Tools                                              |             |
|------------------------------------------------------------------------|-------------|
| RP-20 Application Tools                                                | onnect Scan |
| ID Input IR Learning Macro Setting Control Test Backup / Setting About |             |
| ID Input 0000 Write                                                    |             |
| HA Power AMP TV STB DVD CD CATV<br>ID Setup                            | A/C         |
|                                                                        | .:          |

If you have any of the above circumstances occur, which means that you need to install RP-20F USB driver manually. take the CD out of the package insert into the CD slot, click USB driver to install.

After installation, please re-plug RP-20F USB once again, let the computer detect again.

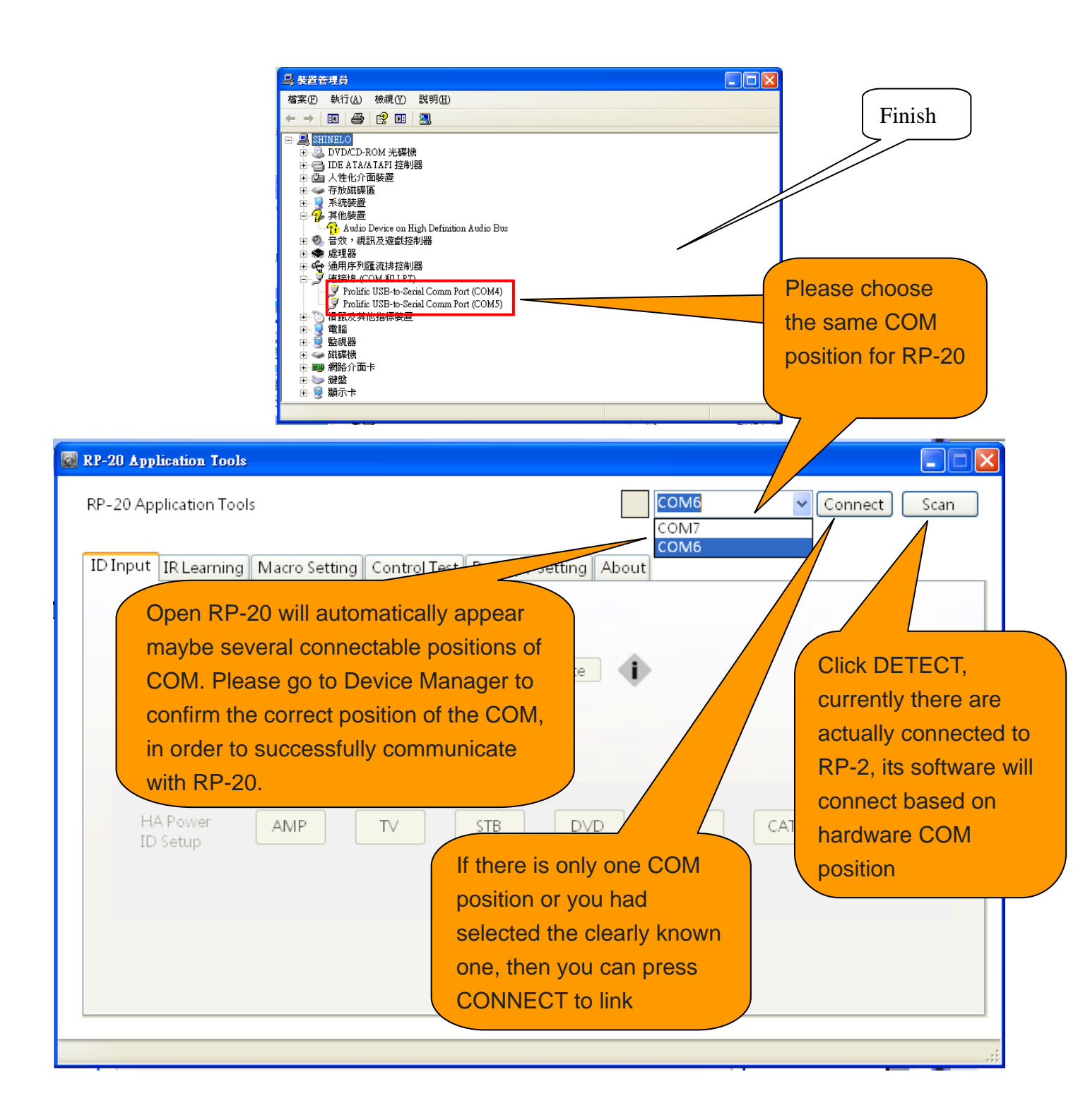

## RP-20 software

## Connection

## Before RP-20 be open, please use USB wire connect RP-20 with PC, then COM port will be detected

Home page setting

| RP-20 Application Tools                                                                                                    |                                                                                                   |
|----------------------------------------------------------------------------------------------------|---------------------------------------------------------------------------------------------------|
| RP-20 Application Tools                                                                                                    | Connect Scan                                                                                      |
| ID Input IR Learning Macro Setting Control Test Backup                                                                                                    | / Setting About                                                                                   |
| ID Input 0000                                                                                                    | Write                                                                                             |
| HA Power AMP TV STB<br>ID Setup                                                                                                    | DVD CD CATV A'C                                                                                   |
|                                                                                                    |                                                                                                   |
|                                                                                                    |                                                                                                   |
| If RP-20 AVhome Box had been connected to PC,<br>automatically find out the connection of COM p<br>If you can not successfully connect, please re<br>RP-20, and re-open the software automatical | then press Detect to<br>port. If unconnect<br>e-plug USB connector of<br>by to execute the detect |

## Functions

## **ID Setting**

| RP-20 Application Tools                            |                                                                                                    |
|----------------------------------------------------|----------------------------------------------------------------------------------------------------|
| RP-20 Application Tools                            | Connect Scan                                                                                                    |
| ID Input IR Learning Macro Setting Control Test Ba | ackup / Setting About                                                                                                    |
|                                                    |                                                                                                    |
| ID Input                                           | 0000 Write                                                                                                    |
| HA Power AMP TV S<br>ID Setup                      | TB DVP CD CATV A/C                                                                                                    |
|                                                    |                                                                                                    |
| Here will display the instructions                 | ]                                                                                                    |
|                                                    | <ul> <li>Input 4 digital ID code, Press "wright" to input (0000~9999)</li> <li>When enter impleted 4 digital numbers, it will be field with "0" in front of your input numbers, such as input" 123", the actual ID would be "0123", input "66", would be "0066"</li> <li>When writing success, RP-20 AVhome Box will prompt buzzer and LED.</li> </ul> |
|                                                    | buzzer<br>short "Bi" 4<br>times<br>BI•BI•BI•BI<br>BI•BI•BI                                                                                                    |

## Setting ID of iPower (PS-301 or PS-302)

RP-20 work together with iPower to make sure the devices's power is ON or OFF. This special designed is to solve bland power ON/OFF control on scenario mansging.

Perform this function, please plug your home appliances in smart socket of iPower. Use this page, you can setting the location of remote control.

Note: This setting must work with our smart socket iPower, specify the selected button of iPower to get into learning mode.

Press selected button of this setting page. Such as TV, CD, DVD..... iPower's red LED will flash, it means received your command and completed setting.

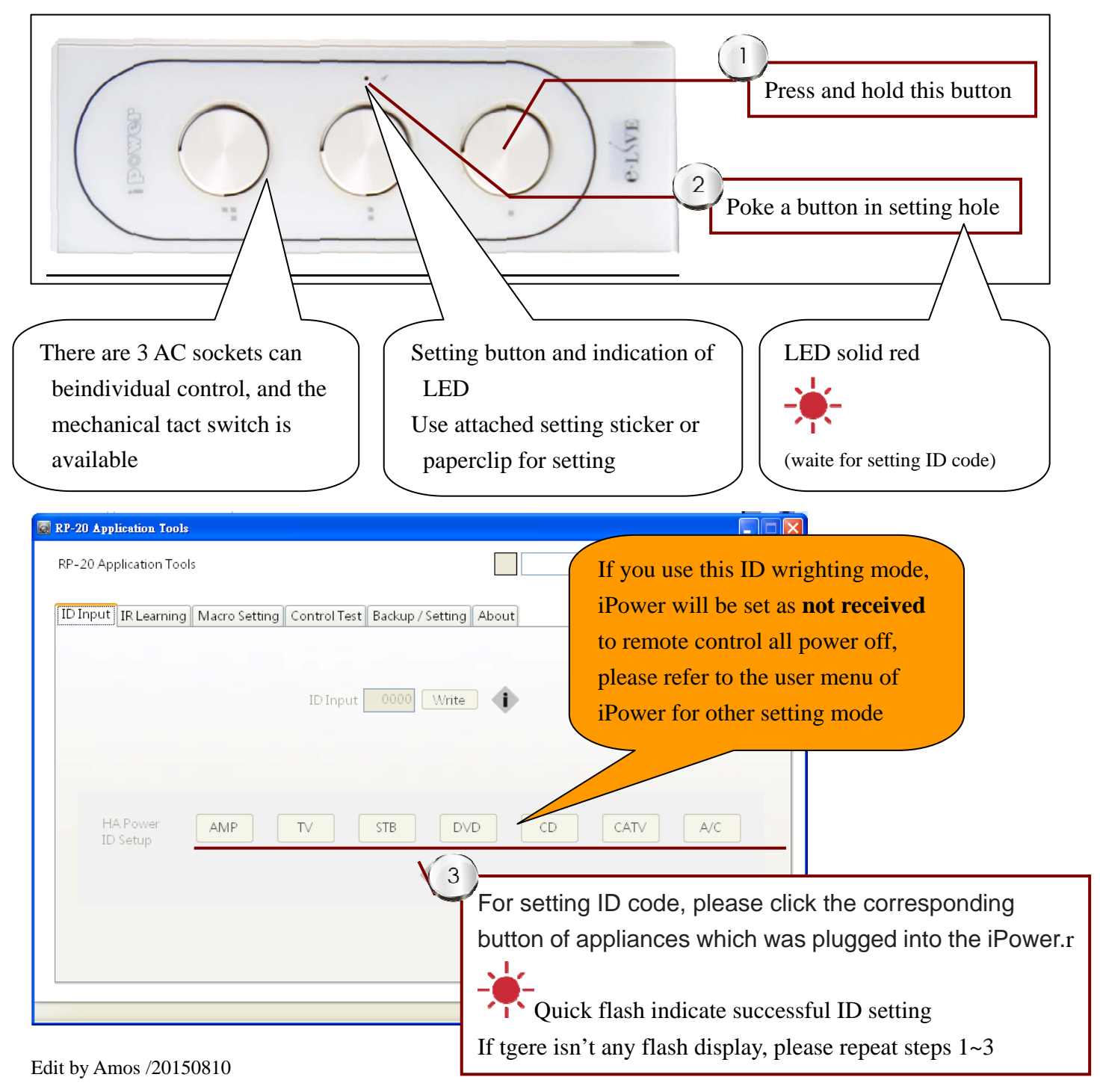

## **IR Learning**

## Preparatory actions before the operation :

Tools needed: the original remote control of home appliances

- Make sure your home appliances is in the status of energized (Through the phone to activate the camera function), facing camera of your smart phone, press any button of any remote controller, if the emitting light of your remote controller can be seen, that means the emission of remote controller is in normal situation.
- Firstly planning useful remote keys of appliances (for example TV) to the correspondent button on RP-20.

## Start to learn IR signals :

- 1. Press "Start Learning" button to enable right side buttons function
- 2. Press the button which to be learned of the device. Such as TV, the following 29 action buttons will become to the usable status.

| RP-20 Application Tools    |                                                                                                    |
|----------------------------|----------------------------------------------------------------------------------------------------|
| RP-20 Application Tools    | COM6 Offline Scan                                                                                                    |
| ID Input IR Learning Macro | Setting Control Test Backup / Setting About                                                                                                    |
| ()<br>Stop                 | CH +       Input       1       2       3         Vol -       Mute       Vol +       4       5       6         CH -       ▲       7       8       9         Play       ▲       Enter       ▶       0       ■         It       ✓       ▶       ▶       ■       ■ |
| Learning Mode Ended        | 2 Equipments area become to be a usable status,<br>press <b>TV</b> button into TV learning mode.<br>TV CD DVD AMP STB CATV A/C                                                                                                    |
|                            | Buzzer<br>Long Bi~<br>Red LED flash twice then goes off<br>Blue LED always on                                                                                                    |

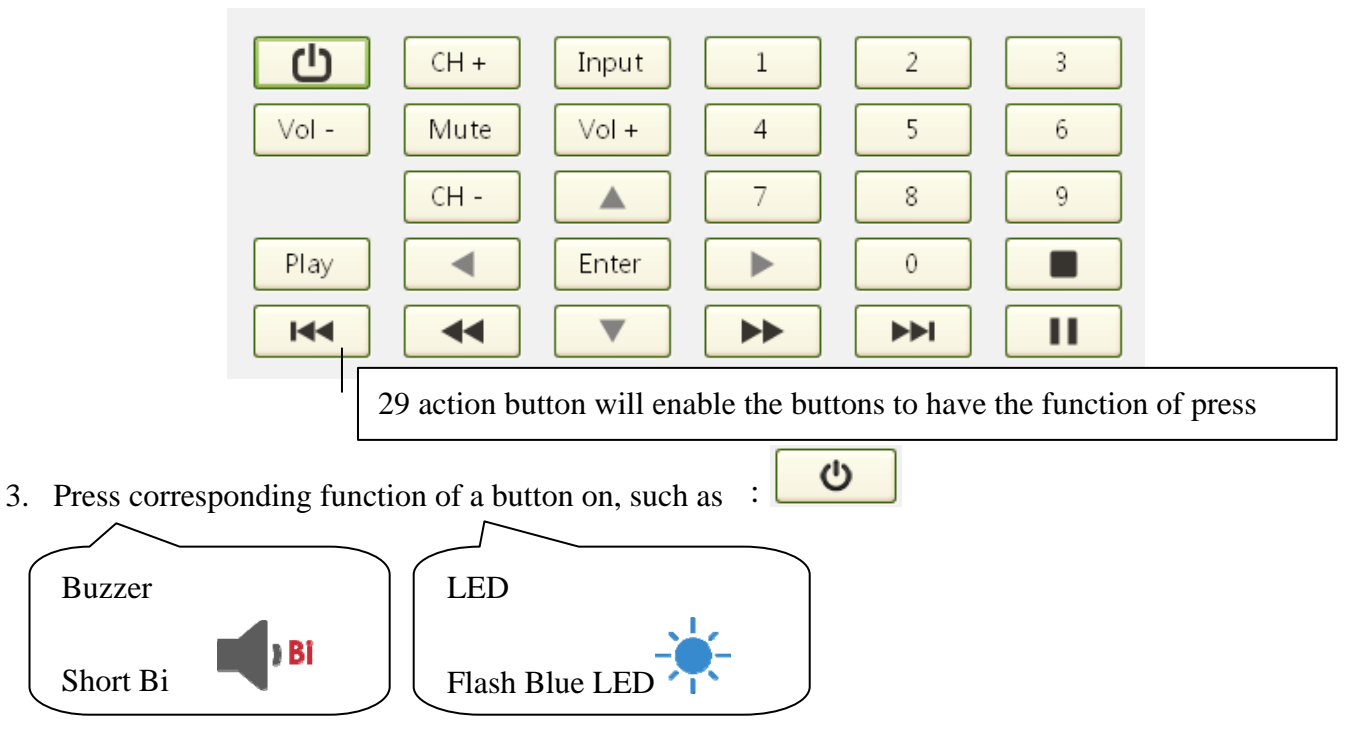

4. Pick up your remote controller of appliances, facing emission LED to RP-20 "**IR in**" then press down the power button to input power ON/OFF code.

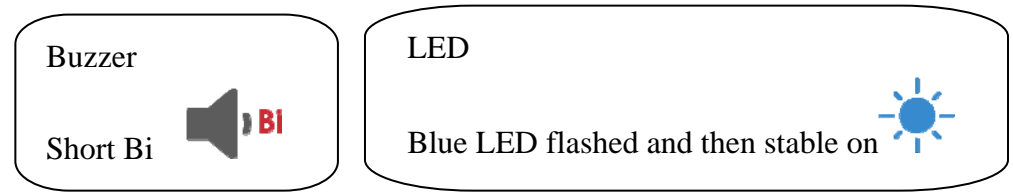

Attention:

means into learning mode

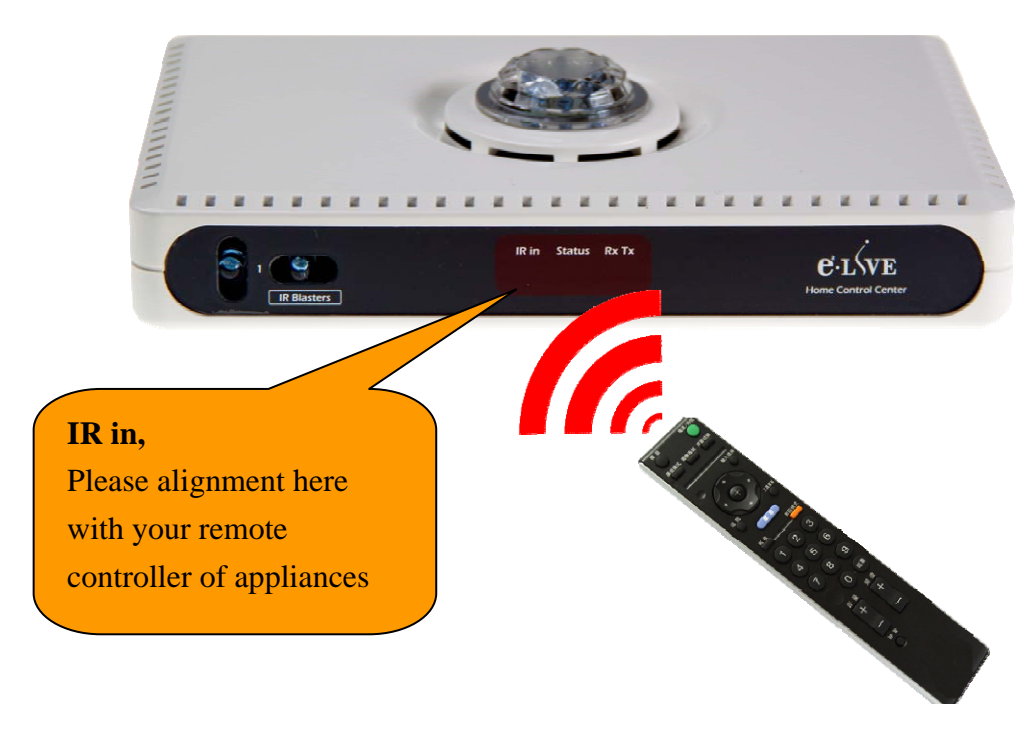

Use your home appliance's remote to input button signal

5. Repeat step 2~3 to continually to learn remote signal into RP-20

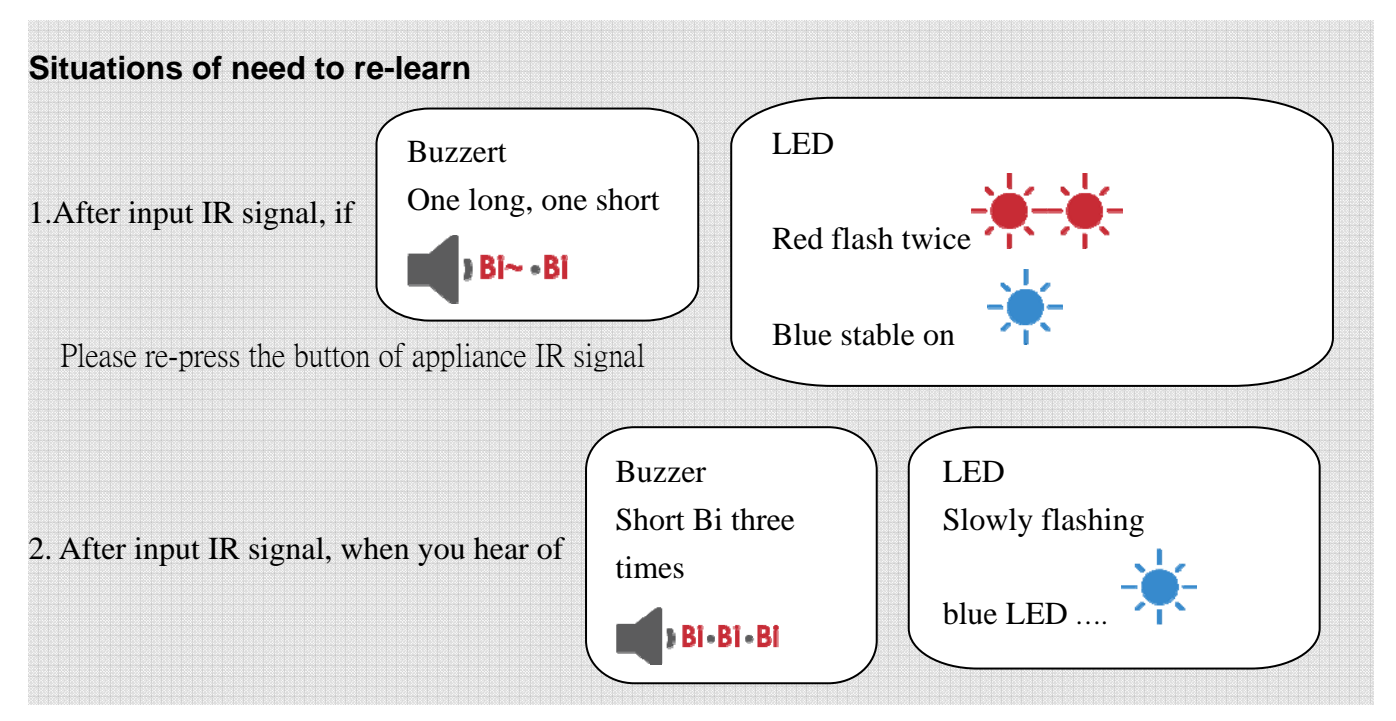

Re-press a button of RC-09, then re-press the button of remote controller, if always fail, If the learning has failed, please contact your dealer for help.

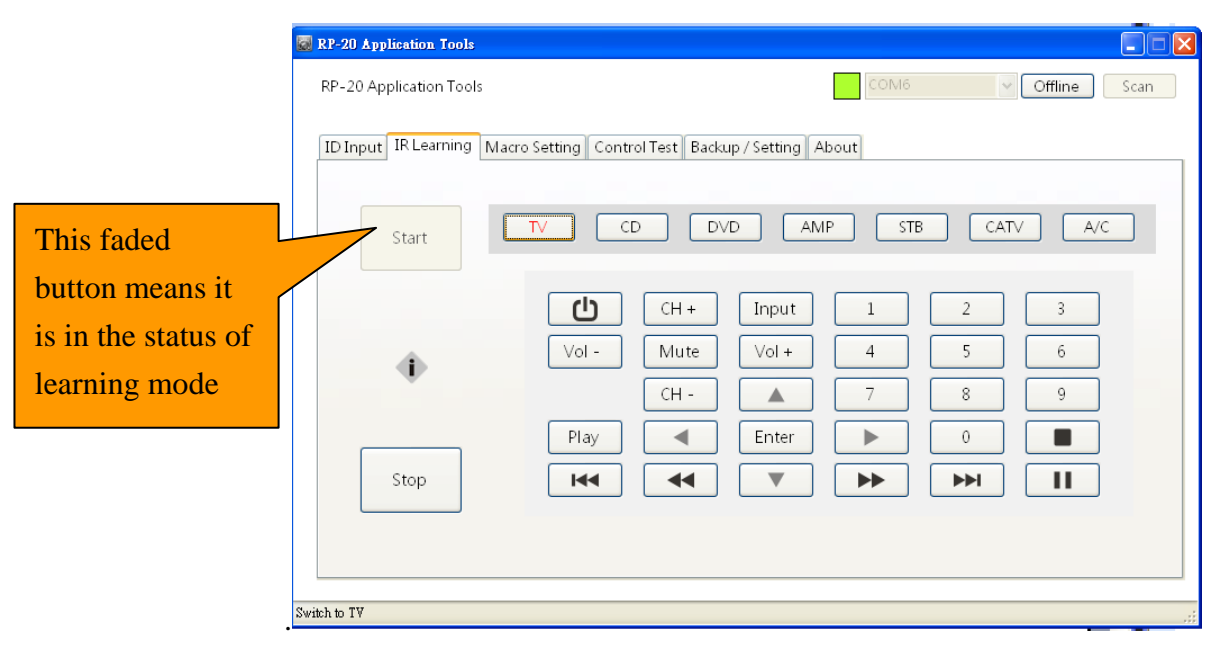

Press "Start learning" then you can select any one of the following devices to get into remote code

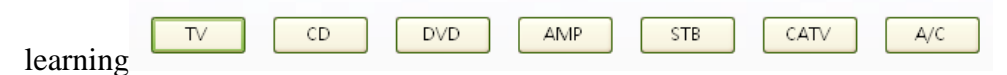

Note: After you came into learning mode, if you don't action within 15 seconds, RP-20 will leave out the learning mode.

Beep of buzzer: RP-20 will enable the button of Start Learn. Press again into learning mode once more.

```
Edit by Amos /20150810
```

### Leave Learning Mode

1.Completed learning all of your appliances IR, please press "Stop Learning" for interup learning mode."2. In learning mode, no action over 15 seconds, RP-20 will leave learning mode automatically

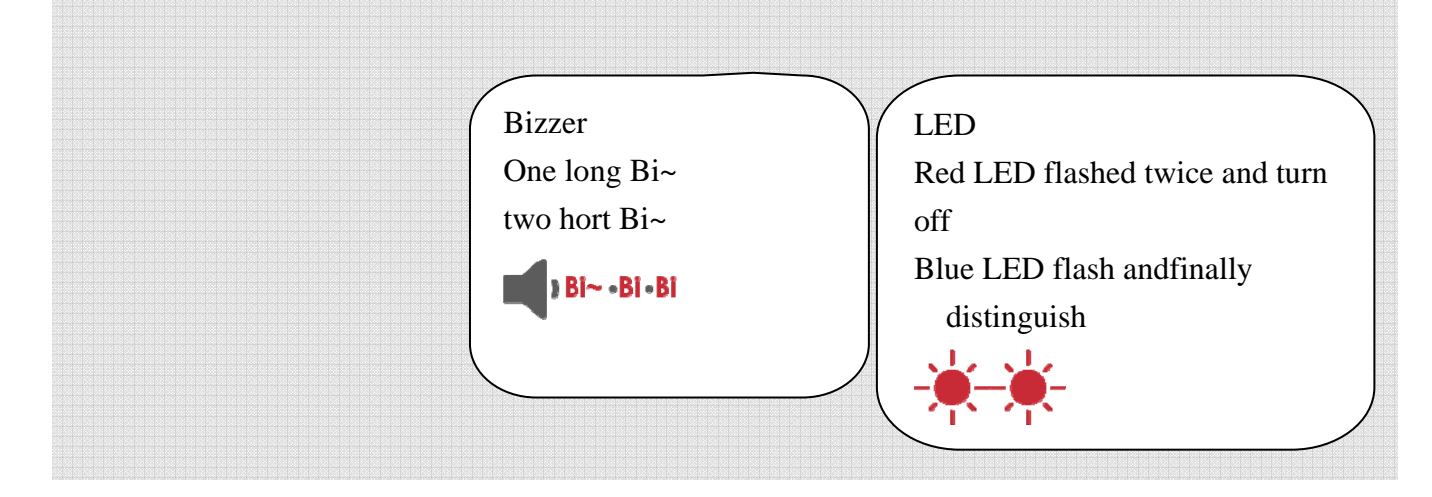

| RP              | -20 Application Tools                                                  |       |      |       |        |       |         |      |
|-----------------|------------------------------------------------------------------------|-------|------|-------|--------|-------|---------|------|
| RF              | 2-20 Application Tools                                                 |       |      |       | COM6   | ~     | Offline | Scan |
|                 | ID Input IR Learning Macro Setting Control Test Backup / Setting About |       |      |       |        |       |         |      |
|                 | Start                                                                  | TVC   | D DV | /D AN | IP STE | 3 CAT | V A/C   |      |
|                 |                                                                        | Ċ     | CH + | Input | 1      | 2     | 3       |      |
| "Start Learing" |                                                                        | Vol - | Mute | Vol + | 4      | 5     | 6       |      |
| recovery means  |                                                                        |       | CH - |       | 7      | 8     | 9       |      |
| leave learning  |                                                                        | Play  |      | Enter |        | 0     |         |      |
| mode            | Stop                                                                   | 144   | •    |       |        |       |         |      |
| Learnin         | g Mode Ended                                                           |       |      |       |        |       |         |      |

When completed all learning action, suggest to operate again all of the buttons of RP-20 for confirm all learning are successfully.

Please switch to the following screen: Control Validation → Infrared Appliances , Check Operation

#### e2-Live Home Automation

| RP-20 Application Tools                      |                             |                    |               |             |         |             |      |
|----------------------------------------------|-----------------------------|--------------------|---------------|-------------|---------|-------------|------|
| RP-20 Application Tools                      |                             |                    |               | COM6        | ~       | Offline     | Scan |
| ID Input IR Learning Macro Set               | tting Control<br>Macro test | Test Backup        | O/Setting Abo | ut<br>TB    | CATV    | A/C         |      |
| 1st 5th<br>2nd 6th<br>3rd 7th                | Vol-                        | CH+<br>Mute<br>CH- | Input<br>Vol+ | 1<br>4<br>7 | 2 5 8 0 | 3<br>6<br>9 |      |
|                                              |                             |                    |               |             |         |             |      |
| RP-20 can specify                            | a differen                  | t signal I         | R emitting    |             |         |             |      |
| region If you just w<br>successful, select ' | ant to ver<br>'All emit"    | ify that le        | earning is    |             |         |             | -    |

Sequence of operations:

- 1. Select equipment
- 2. Select "All emit"
- 3. Press the right action key

4. Make sure the corresponding buttons are successfully remote control, if there is not, please repeat the learning sequence.

## **Scenario Setting**

## Edit lighting & curtain

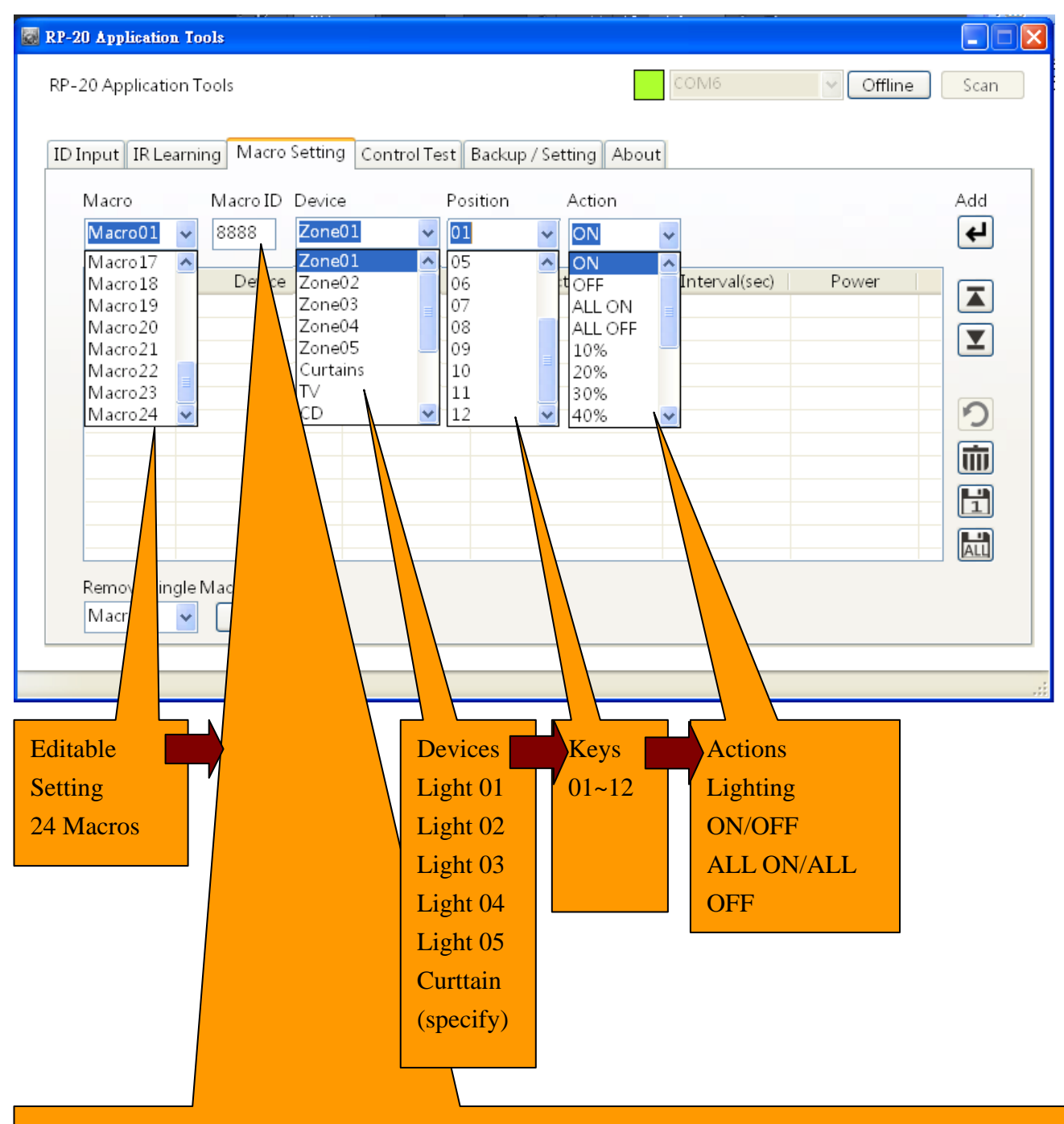

RP-20AVhome Box1~24 Macros ID can be specify difference with RP-20 to corresponding lighting, curtain, and iPower. Please note that in use of any remote control device operation, remote controller ID must same as RP-20, not same as scenario.

## Edit Home Appliances

Interval: (only appliance action can be inserted interval) from 1 to 60 seconds, up/down to choose or key in the wanted numbers of seconds, maxmum is 60 seconds, more than 60 seconds are limited to 60 seconds. 0 second and 1 second do not have the significant effect. Note: During execution scenario of RP-20, if setting none detect, the interval time still working, for example, TV Power still ON and 10 seconds interval, if the power been detected ON, will perform 10 seconds interval before next action

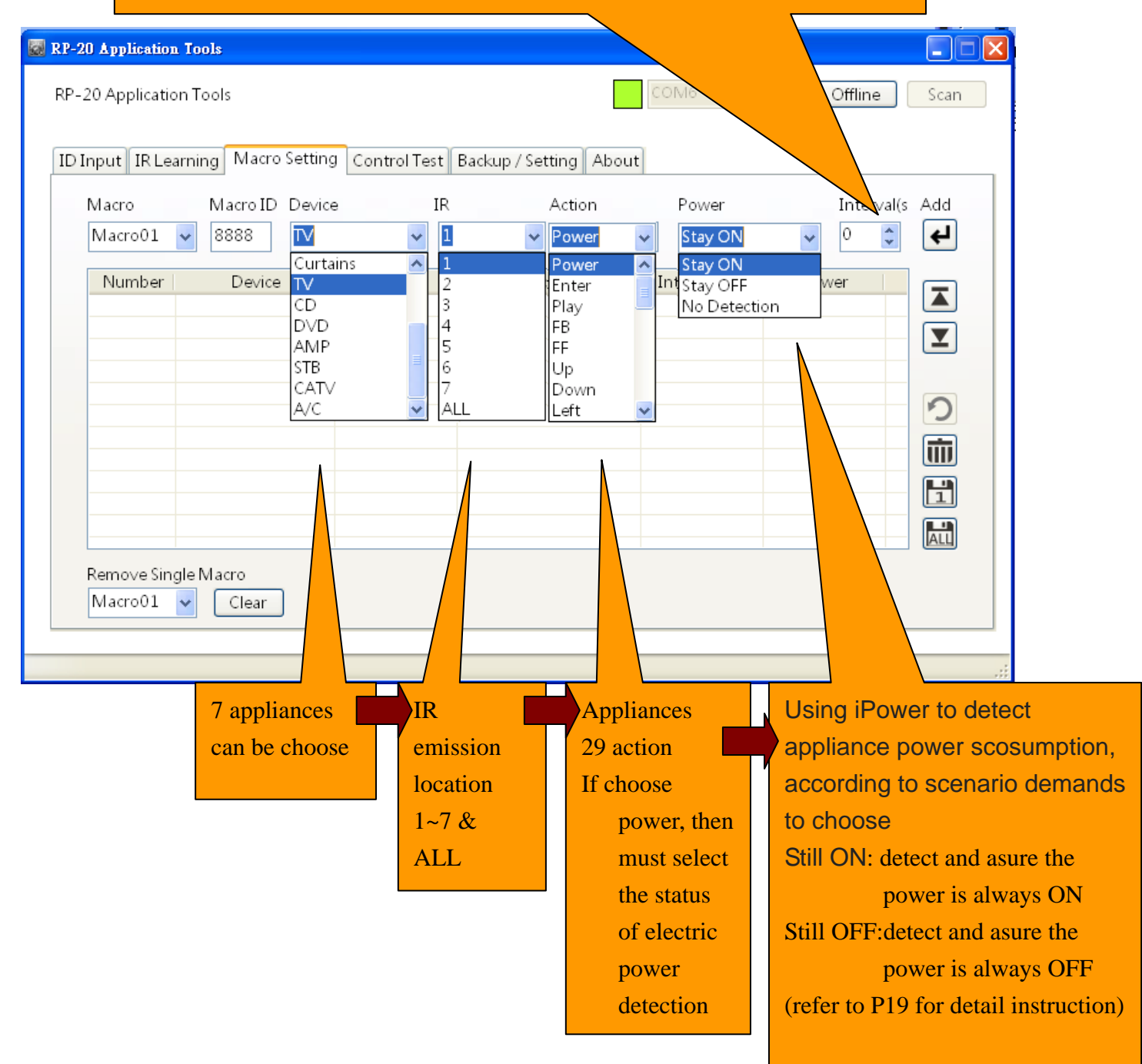

## Scenario tool

| 🐼 RP-20 Application Tools                            |                    |                     | After data selected,   |
|------------------------------------------------------|--------------------|---------------------|------------------------|
| RP-20 Application Tools                              | COM6               | V Offline Scan      | press here for adding  |
|                                                      |                    |                     | one new command on     |
| ID Input IR Learning Macro Setting Control Test Back | up / Setting About |                     | the bottom of the list |
| Macro Macro ID Device Position                       | Action             | Add                 |                        |
| Macro17 A Zone01 05                                  |                    |                     | Select and move        |
| Macro18 Device Zone02 06<br>Macro19 Zone03 07        | ALL ON             | Power               | edited data up and     |
| Macro20 Zone04 08<br>Macro21 Zone05 09               | ALL OFF<br>10%     |                     | down for smooth        |
| Macro22<br>Macro23<br>Macro24                        | 20%<br>30%         | 2                   | scenario control       |
|                                                      | 4070               |                     |                        |
|                                                      |                    |                     |                        |
|                                                      |                    |                     | Recovery a             |
| Remove Single Macro                                  |                    |                     | previous action, you   |
| Macro01 V Clear                                      |                    |                     | can always forward     |
|                                                      |                    |                     | recovery               |
|                                                      |                    |                     |                        |
| Click to delete a                                    | Save the current   | Save all 24 scena   | rio setting, will      |
| selected single data                                 | page of single     | take a little time, | please be attention    |
| row                                                  | scenario setting   | to see front RxTx   | red LED,               |
|                                                      |                    | Stop flash means    | save compled           |
|                                                      |                    | Still flashing mea  | ins saving in          |
|                                                      |                    | progress, do no     | t try to operate       |
| Clearn up memory                                     |                    | other function fo   | or safty saving        |

Empty single scenario action of RP-20, make sure the connection between RP-20 and PC is in normal status before performing.

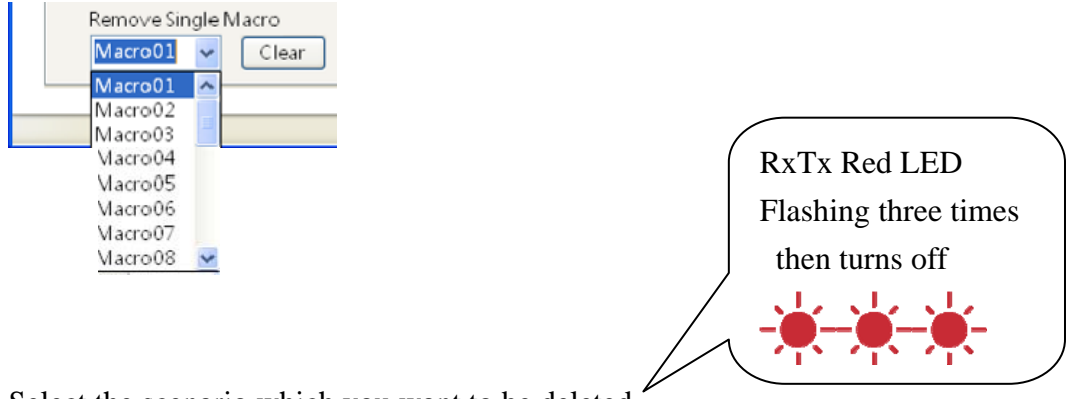

Select the scenario which you want to be deleted

According to the following steps, you could insert one action into scenario edit setting program

planned well your action conditions, press to add in this edit setting row

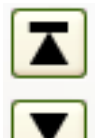

Click this edit setting row, use to move this edit setting row to where you want be placed

## Save

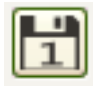

Single scenario storage, only saving the current scenario of the screen

All scenario storage, saving all of the scenarios from No.1 ~ No.24 will take a little bit longer, please make sure it was completed saved after red LED slow flash is stop. During storage, the screen will be temporarily unable to carry out any operation action, please do not remove the USB link cable, so as not to affect the action of storage.

## operation with iPower

- 1. Plugs appliances into iPower, such as TV, DVD,CD
- 2. Use RP-20 to setting the location of remote control (refer to p4)
- 3. Fine tune every detection of home appliancesons on ipower to make sure correct detection (please refer to iPower menu)
- 4. Use RP-20 software / scenario edit / power current detection defined Content of scenario edit

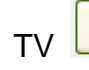

(must to open TV)

Still power ON : During perform scenario, RP-20 will check the power current status of TV If the TV is in the status of power ON, then RP-20 do not send out

the command action. (to avoid reverse action)

If the TV is in the status of Power OFF, then RP-20 will send out the command action to

turn on TV

Note: Please make sure the main power of iPower is in the status of Power ON, You can recognized the current status of appliances powerby iPower

Still power OFF : If TV is in the status of power off, then RP-20 do not send out the

command action (to avoid IR reverse action)

If TV is always ON, then RP-20 will send out the **aommand to turn off the TV** 

No detect : Don' t care the status of appliances power ON or OFF, just perform the command of scenario.

## **Scenario Vaidation setting**

After completed editting and storage of scenario, suggest to confirm the correctness and fluency of perform of scenario, if there is any problem of action then you could easy adjust and fine tune on setting page.

Please switch to the following page to perform : control verification -> scenario verification

| RP-20 Application Tools            |                                      |               |                                           |
|------------------------------------|--------------------------------------|---------------|-------------------------------------------|
| RP-20 Application Tools            |                                      | СС            | DM6 Offline Scan                          |
| ID Input IR Learning Macro Setting | Control Test Backup / S<br>acro test | Setting About |                                           |
| Macro01                            | Macro02                              | Macro03       | Macro04                                   |
| Macro05                            | Macro06                              | Macro07       | Macro08                                   |
| Macro09                            | Macro10                              | Macro 11      | Macro12                                   |
| Macro 13                           | Macro 14                             | Macro15       | Macro 16                                  |
| Macro 17                           | Macro18                              | Macro 19      | Macro20                                   |
| Macro21                            | Macro22                              | Macro23       | Press the button of just edited and       |
|                                    |                                      |               | storaged. RP-20 will execute the function |
|                                    |                                      |               | of scenario, please pay more attention in |
|                                    |                                      |               | it should be complete execution           |

Scenario editing note:

RP-20 provides a rich scenario editing functions let e2-Live scenarios easier to play with the performance of the operation

Also need special attention to several important functions when editing a scenario, in order to ensure actually perform the operation of scenarios.

- 1. RP-20 porovide 7 zones of IR individual emission, with 2 to 6 points of wiring type IR, please make sure the wire is connected to correspondent device for correct remote control.
- 2. RP-20 provides intelligent power sockets combined with iPower, in scenario editing, there are 7 appliances can detect the actual status of power on / off, if used with iPower, in order to better ensure the accuracy of the scenario action, please make clarify the initial conditions of power ON/OFF
- 3. RP-20 provide IR with the insert interval function, Lighting and curtain control doesn't have such

Edit by Amos /20150810

function.

- 4. RP-20 provide different ID for lighting and curtain control, please make sure and input the scenario's ID before saving, this ID would be stored to RP-20 while saving.
- 5. After scenario storage, please use Control Verification/Scenario Verification to test immediately to make sure your setting is correct and adjust instantly.

Scenario remote controller.

You can also use the following remote controllers to perform the following actions scenarios

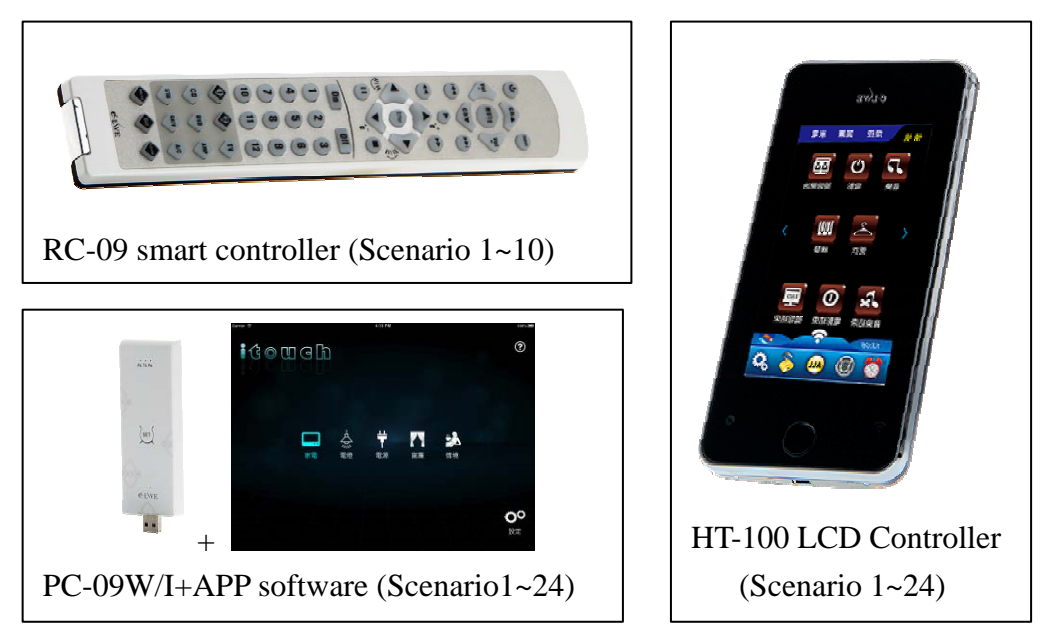

Link to other scenario control

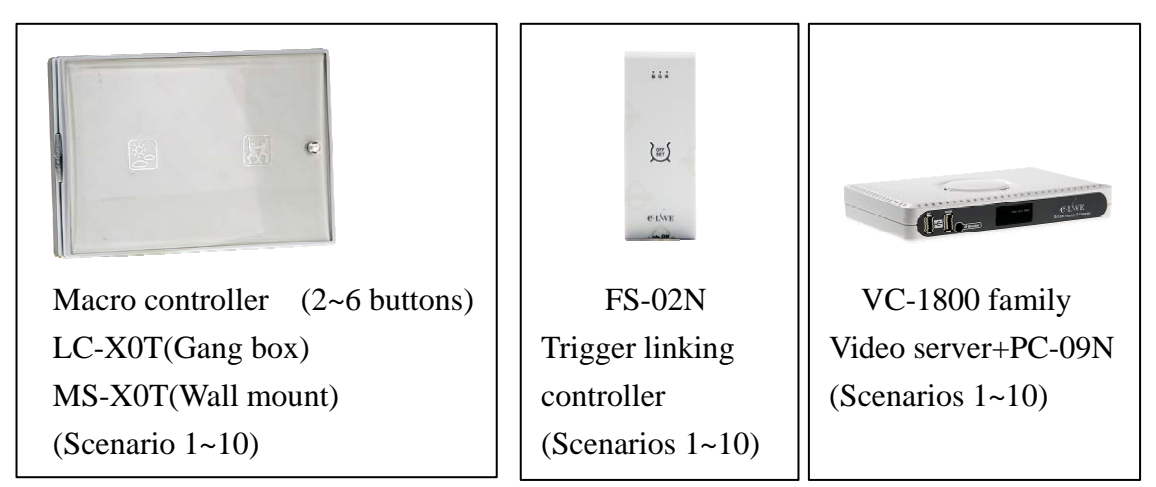

## **Control Verifications**

RP-20 software : The purpose of control verification is to make sure its works after IR learning and scenario setting, it also provide remote control of lighting and curtain, it could be remote control all function of e2-Live via this software. In operation, the network connections of RP-20 or PC must be maintained.

Lighting & Curtain

Guided operation buttons, select device in sequence  $\rightarrow$  Location  $\rightarrow$  Dimmer/ON/OFF( Dimmer switch only)

ALL ON / ALL OFF is for  $1^{st} \sim 5^{th}$  areas ALL ON/ALL OFF, curtain control is operated with specify brand.

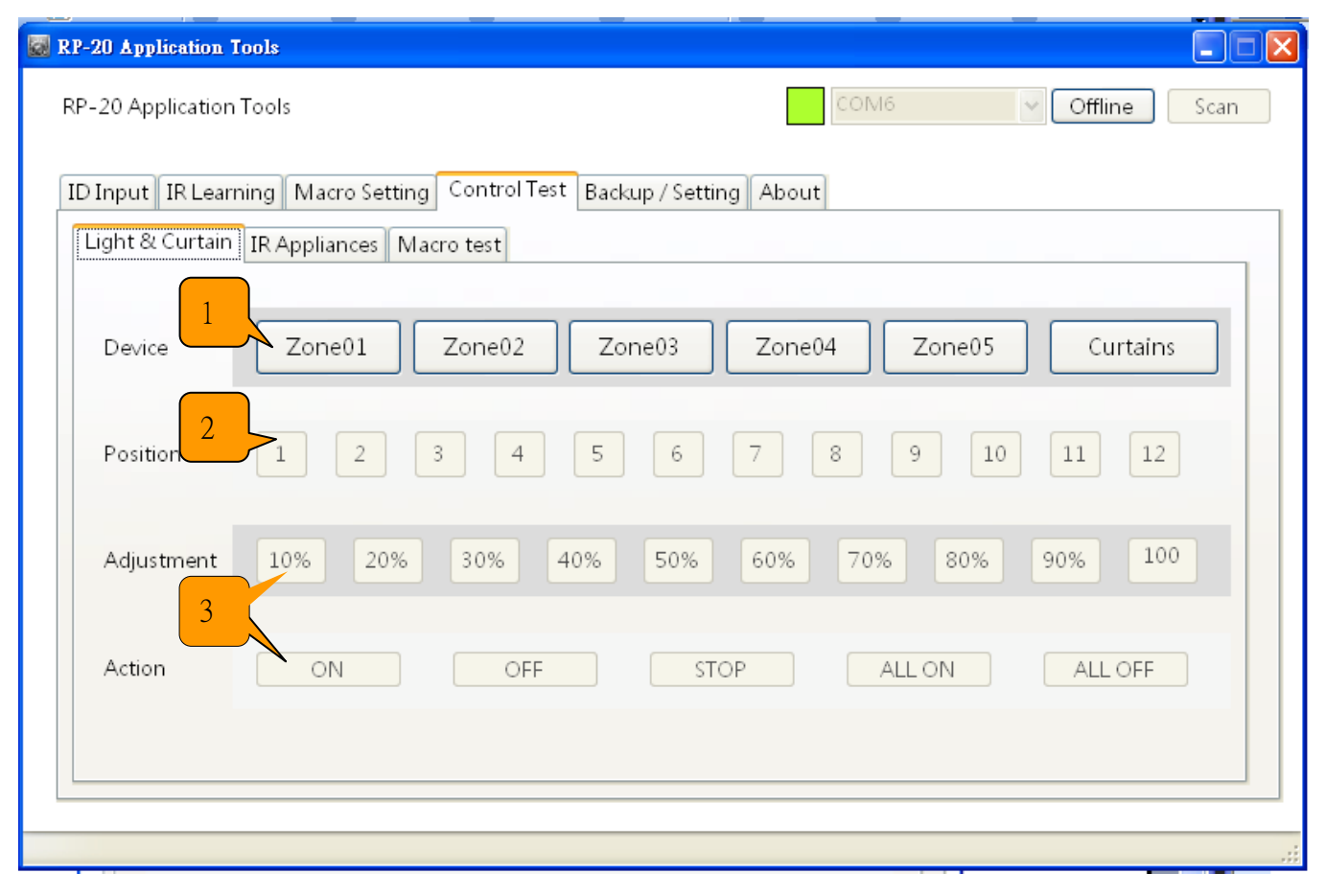

## Appliances Infrared control

## Select device-- $\rightarrow$ IR emission location-- $\rightarrow$ Action button

| RP-20 Application Tools                                                                                      |                            |   |         |      |  |  |  |  |  |
|----------------------------------------------------------------------------------------------------|----------------------------|---|---------|------|--|--|--|--|--|
| RP-20 Application Tools                                                                                      | COM                        | 5 | Offline | Scan |  |  |  |  |  |
| ID Input IR Learning Macro Setting Control Test Backup / Setting<br>Light & Curtain IR Appliances Macro test | About                      |   |         |      |  |  |  |  |  |
| TV CD DVD AMP                                                                                                | TV CD DVD AMP STB CATV A/C |   |         |      |  |  |  |  |  |
| 1st 5th CH+ Input                                                                                            | 1                          | 2 | 3       |      |  |  |  |  |  |
| 2nd 6th Vol- Mute Vol+                                                                                       | 4                          | 5 | 6       |      |  |  |  |  |  |
| 3rd 7th CH-                                                                                                  | 7                          | 8 | 9       |      |  |  |  |  |  |
| 4th Play Enter                                                                                               |                            | 0 |         |      |  |  |  |  |  |
|                                                                                                    |                            |   |         |      |  |  |  |  |  |
|                                                                                                    |                            |   |         |      |  |  |  |  |  |
| Learning Mode Ended                                                                                          |                            |   |         |      |  |  |  |  |  |

#### Scenario verifications

Press button of scenario 01~24 , RP-20 will be executed immediately, be careful to operate, during operation of scenario, it does not accept others remote commands again.

| RP-20 Application Tools                                                                                            |          |          |                |  |  |  |  |  |  |
|----------------------------------------------------------------------------------------------------|----------|----------|----------------|--|--|--|--|--|--|
| RP-20 Application Tools                                                                                            |          | COM6     | V Offline Scan |  |  |  |  |  |  |
| ID Input IR Learning Macro Setting Control Test Backup / Setting About<br>Light & Curtain IR Appliances Macro test |          |          |                |  |  |  |  |  |  |
| Macro01                                                                                                    | Macro02  | Macro03  | Macro04        |  |  |  |  |  |  |
| Macro05                                                                                                    | Macro06  | Macro07  | Macro08        |  |  |  |  |  |  |
| Macro09                                                                                                    | Macro 10 | Macro 11 | Macro12        |  |  |  |  |  |  |
| Macro 13                                                                                                    | Macro 14 | Macro 15 | Macro 16       |  |  |  |  |  |  |
| Macro 17                                                                                                    | Macro 18 | Macro 19 | Macro20        |  |  |  |  |  |  |
| Macro 21                                                                                                    | Macro22  | Macro 23 | Macro24        |  |  |  |  |  |  |
|                                                                                                    |          |          |                |  |  |  |  |  |  |
|                                                                                                    |          |          |                |  |  |  |  |  |  |

## **Backup Setting**

## **Backup recovery**

For RP-20 to read out the backup setting data

The information of RP-20 software could backup or recovery are as follow :

| 1. Remote ID                                                           | The default storage path,                                                                                                    |
|------------------------------------------------------------------------|----------------------------------------------------------------------------------------------------|
| 2. Infrared learning data                                              | suggest do not changed                                                                                                    |
| 3. RP-20 AVhome Box scenario settings                                  |                                                                                                    |
| RP-20 Application Tools                                                | - □ × 另存新編 ? ×                                                                                                    |
| RP-20 Application Tools                                                | Scan 儲存於①: Ca Backup · ③ 办 P 四 ·                                                                                                    |
| ID Input IR Learning Macro Setting Control Test Backup / Setting Press |                                                                                                    |
| Backup_Restore Start Backup Restore                                    | 1         1009 JRALL+M1 m20b           1         10131009 JRALL+M1 J1 m20b           1         10131009 JRALL+M4 m20b           1         10131009 JRALL+M4 m20b           1         10131009 JRALL+M4 m20b           1         10131009 JRALL+M5 m20b           1         10131009 JRALL+M5 m20b           1         10131009 JRALL+M5 m20b |
| ID_Macro Import Export                                                 | 現行電腦<br>回 20131009_JRALL+M6.p20b<br>回 20131009_JRALL+M6_01.p20b                                                                                                    |
| Buzzer                                                                 | 新路上的芳都 着名(U): 001(01920116954) ● 儲存⑥<br>存編類型(D): RP20 Backup 19 205) ● 取消                                                                                                    |
|                                                                        |                                                                                                    |
|                                                                        | File names can be modified in                                                                                                    |
|                                                                        | either Chinese or English                                                                                                    |

Its takes about 2 or 3 minutes to backup or recovery. Do not remove the USB connection, in process of backup or recovery to avoid error reading or wrighting.

Edit by Amos /20150810

#### Backup purpose

- 1. If there is any probrom of RP-20, then you could revovery back to initial status
- 2. Copy to another RP-20

Recovery :

| Restore process will take several minutes, please wait a moment, do not process action. |
|-----------------------------------------------------------------------------------------|
| 確定                                                                                      |

#### **ID & Scenario**

For RP-20 software setting is finished [Scenario & ID data], You can save as a file to PC RP-20 can save a single or all of the scenarios to PC for storage, and read back to RP-20 by Input. Purpose of output data of scenario

- 1. Save for backup file
- 2. For the purpose of revise current setting data of RP-20 to reduce re-setting time

| RP-20 Application Tools            |                       |               |     |           |      |
|------------------------------------|-----------------------|---------------|-----|-----------|------|
| RP-20 Application Tools            |                       | C             | OM6 | ✓ Offline | Scan |
| ID Input IR Learning Macro Setting | Control Test Backup / | Setting About |     |           |      |
| Reduue Destare                     |                       |               | 1   |           |      |
| Backup Kestore                     | Start Backup          | Restore       | J   |           |      |
| ID <u>.</u> Macro                  | Import                | Export        | )   |           |      |
| Buzzer                             |                       |               |     |           |      |
|                                    |                       |               |     |           |      |
|                                    |                       |               |     |           |      |
|                                    |                       |               |     |           | .::  |

#### e2-Live Home Automation

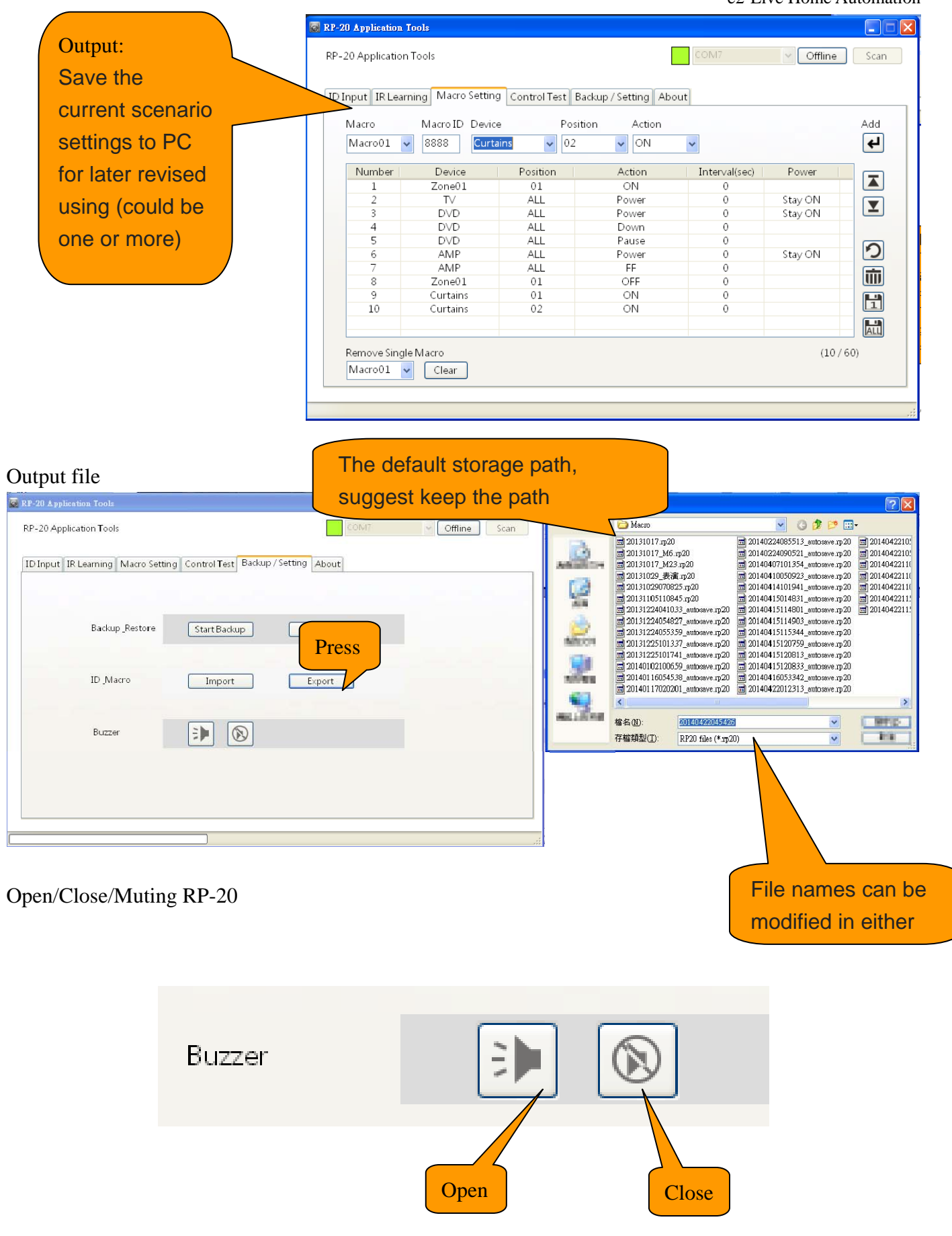

In IR learning, RP-20 is recommended to open the buzzer can help confirm the operation action Edit by Amos /20150810 3 RP-20 host has received.

After editing operation is completed with the relevant settings, you can choose to turn off the buzzer

## About

#### Restore factory settings :

Press and then sure to

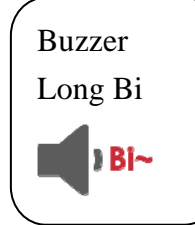

, IR learning data and scenario setting will be cleare. Please be confirm before execution.

ID will be retained, so if you need to change the ID, please use the Home page's ID settings, to re-write ID

| RP-20 App | lication Tools |               |              |                 |                |                 |       |         |      |
|-----------|----------------|---------------|--------------|-----------------|----------------|-----------------|-------|---------|------|
| RP-20 Apj | plication Tool | s             |              |                 |                | COM7            | *     | Offline | Scan |
| ID Input  | IR Learning    | Macro Setting | Control Test | Backup / Set    | tting About    | <b>,</b>        |       |         |      |
|           |                |               |              |                 |                |                 |       |         |      |
|           |                |               |              |                 |                |                 |       |         |      |
|           |                |               |              | Default Setting | gs Recovery    |                 |       |         |      |
|           |                | Ver. : v1.    | 5 © 2013 TEC | HCity Techno    | logy Co., Ltd. | All Rights Rese | er∨ed |         |      |
|           |                |               | $\land$      |                 |                |                 |       |         |      |
|           |                | So            | oftware Ve   | ersion          |                |                 |       |         |      |
|           |                |               |              |                 |                |                 |       |         |      |

#### FCC Notice

This device complies with Part 15 of the FCC Rules. Operation is subject to the following two conditions:

(1) This device may not cause harmful interference, and (2) this device must accept any interference received, including interference that may cause undesired operation.

NOTE 1: This equipment has been tested and found to comply with the limits for a Class B digital device, pursuant to part 15 of the FCC Rules. These limits are designed to provide reasonable protection against harmful interference in a residential installation. This equipment generates, uses and can radiate radio frequency energy and, if not installed and used in accordance with the instructions, may cause harmful interference to radio communications. However, there is no guarantee that interference will not occur in a particular installation. If this equipment does cause harmful interference to radio or television reception, which can be determined by turning the equipment off and on, the user is encouraged to try to correct the interference by one or more of the following measures:

- Reorient or relocate the receiving antenna.
- Increase the separation between the equipment and receiver.
- -Connect the equipment into an outlet on a circuit different from that to which the receiver is connected.
- -Consult the dealer or an experienced radio/TV technician for help.

NOTE 2: Any changes or modifications to this unit not expressly approved by the party responsible for compliance could void the user's authority to operate the equipment.